## การโอนเงินระหว่างพอร์ตการลงทุน

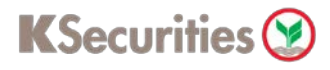

### ผ่านเว็บไซต์ KS Trade

#### 1.เข้าสู่ระบบ KS Trade

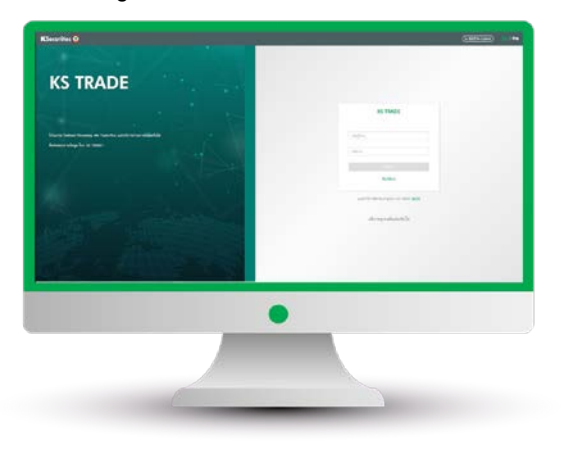

### 3.ระบุรหัส SMS-OTP

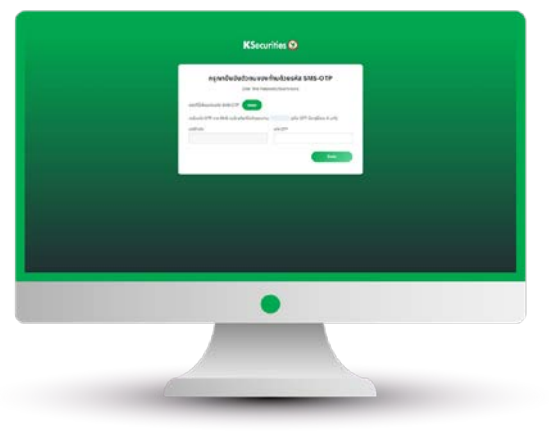

5.เลือก "โอนเงินระหว่างพอร์ตการลงทุน"

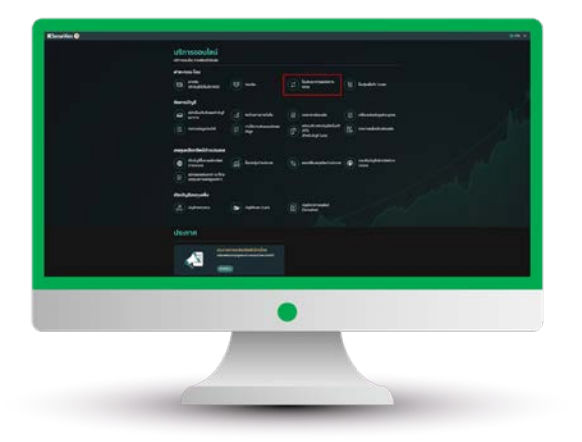

#### 2.เลือก "บริการออนไลน์"

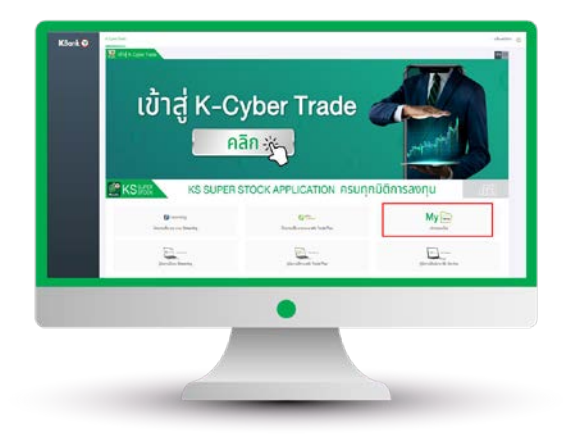

4.sะบุ KS PIN

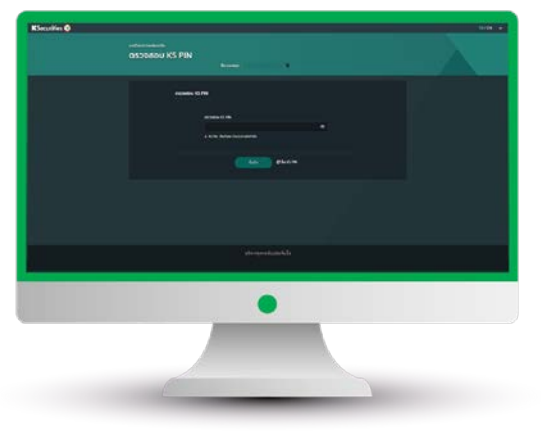

6.เลือกบัญชีหลักทรัพย์ที่ต้องการ โอนเงิน และบัญชีที่ต้องการรับเงิน เลือกเงื่อนไขจำนวนเงิน และกด "ตกลง"

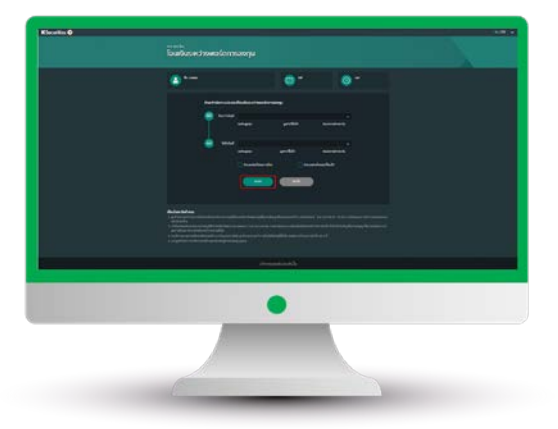

# การโอนเงินระหว่างพอร์ตการลงทุน

## **K**Securities 🤡

### ผ่านเว็บไซต์ KS Trade

### 7.ตรวจสอบข้อมูล และกด "ตกลง"

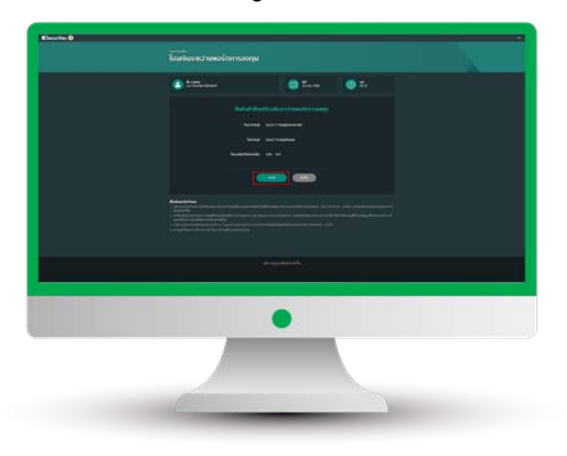

### 8.หน้าจอแสดงการทำรายการสำเร็จ

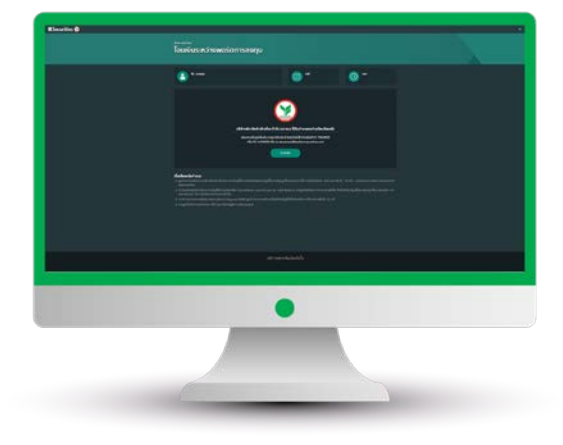

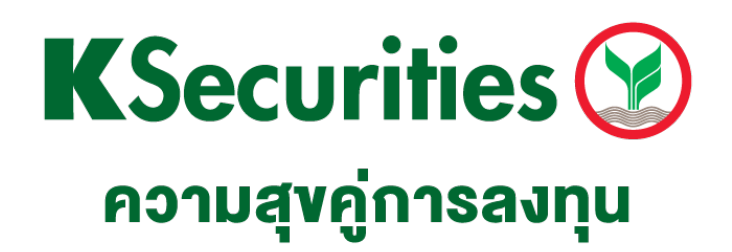

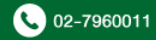